## HOW TO GOPRINT

- 1. Prepare your document at an ACL Computer
  - a. Downloading the document first usually works best, especially from Moodle
- 2. Print the document to either of the lab printers take note if it's 1 or 5
- 3. Wait for GoPrint to open
  - a. If it doesn't open, try clicking on the icon or restarting it
  - b. If needed, ask a lab assistant for help
- 4. Log-in with Samford credentials
  - a. If a guest choose the guest login. You can collect your papers and pay upstairs.
- 5. Select the documents you want printed and select print
- 6. Collect your documents

If an error with the printer occurs, we would be more than happy to reprint your document for you, but we cannot issue refunds.